# Услуга «Мобильные сотрудники»

### Обновление от 27.06.2018

Мы рады сообщить об обновлении услуги «Мобильные сотрудники» и представить вашему вниманию новые возможности.

#### Все рабочие пространства

#### • Изменение гео-зон на карте

Чтобы изменить гео-зону, больше не нужно переходить на вкладку «Геозоны» и искать ее в большом списке. Теперь гео-зону можно изменить прямо на карте.

Для этого включите отображение гео-зон, затем нажмите на нужную зону и в правом верхнем углу появится окно. А на вкладке «Где сейчас» также можно нажать на гео-зону в списке.

С помощью этого окна можно изменить форму гео-зоны, отредактировать или удалить ее.

Напомним, что посмотреть гео-зоны на карте можно на вкладках «Где сейчас», «Карта перемещений» и «Задачи» (режим отображения «На карте», пространство «Координатор»).

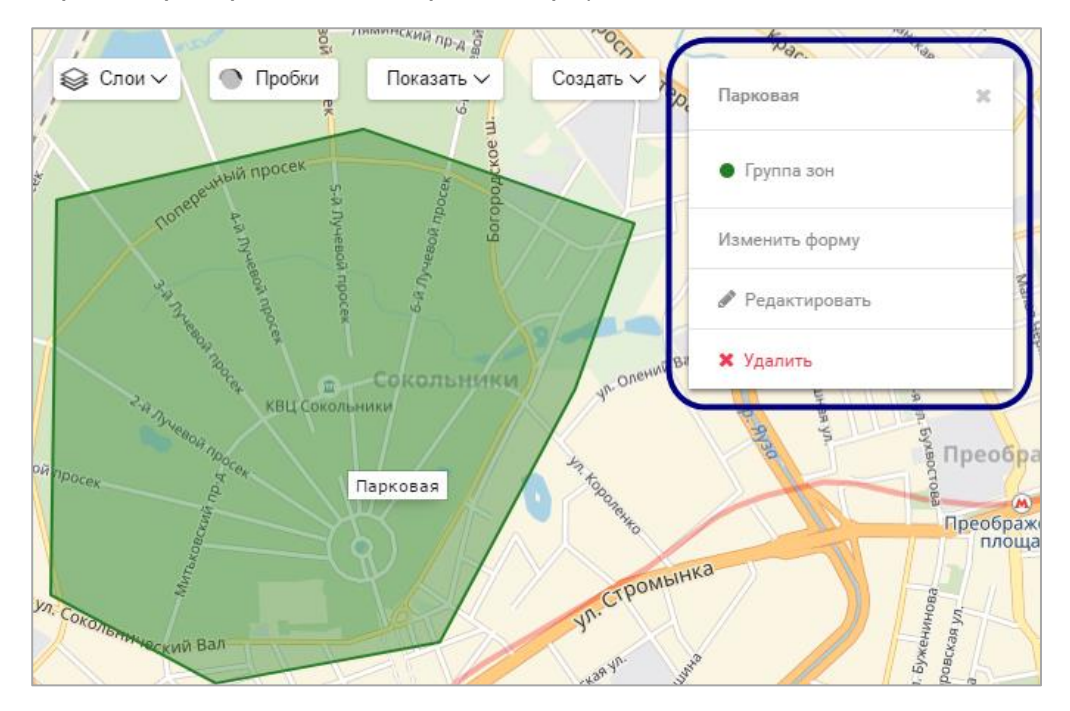

# Доработанный импорт объектов

Мы улучшили импорт объектов: теперь в окне импорта можно прикрепить объекты к группе, удалить все существующие или привязать объекты к гео-

зонам. Они автоматически привяжутся к тем зонам, в пределах которых они находятся.

Чтобы импортировать объекты, перейдите на вкладку «Объекты» и нажмите кнопку «Импорт».

|             | Импортировать                  | объекть | ×         |
|-------------|--------------------------------|---------|-----------|
| Группа:     | Москва                         | •       |           |
| Удалить     | все имеющиеся объекты перед им | портом  |           |
| Автомат     | ически привязывать к зонам 🛛 🗹 |         |           |
| Группы      | зон (3)                        | •       |           |
|             | 🖹 Выберите файл                | ı       |           |
| Скачать Ехо | I-шаблон для импорта объектов  |         | Помощь    |
|             | C                              | тмена   | Сохранить |

# Улучшенный экспорт объектов

При экспорте объектов скачиваемые файлы формата Excel теперь без проблем открываются на мобильных устройствах и в соответствующих программах, таких как OpenOffice, LibreOffice.

Также в скачиваемом файле появилась новая колонка — «Гео-зоны». В ней указаны названия зон, если к ним привязаны объекты.

Чтобы экспортировать объекты, перейдите на вкладку «Объекты» и нажмите кнопку «Экспорт».

|    | А      | В                            | С                                           | D         | E         | F          | G                                       |
|----|--------|------------------------------|---------------------------------------------|-----------|-----------|------------|-----------------------------------------|
| 1  | Группа | Название объекта             | Адрес                                       | Долгота   | Широта    | Примечание | Гео-зона                                |
| 2  | Минск  | Банк                         | Беларусь, Минск, улица Немига, 30/1         | 27.547557 | 53.901647 |            | 2-е кольцо,Центр                        |
| 3  | Минск  | БГУ                          | Беларусь, Минск, проспект Независимости, 4  | 27.547144 | 53.893848 |            | 2-е кольцо,Центр                        |
| 4  | Минск  | Гимназия                     | Беларусь, Минск, улица Калинина, б          | 27.608274 | 53.924946 |            |                                         |
| 5  | Москва | Главный пункт выдачи заказов | Россия, Москва, Планерная улица, 7к1        | 37.433508 | 55.863358 |            | Москва, Рабочая                         |
| 6  | Минск  | ГУМ                          | Беларусь, Минск, проспект Независимости, 21 | 27.557959 | 53.900475 |            | 2-е кольцо,Центр                        |
| 7  | Москва | Дежурная аптека              | Россия, Москва, 13-я Парковая улица, вл28с1 | 37.815166 | 55.804547 |            | Москва                                  |
| 8  | Минск  | Дом правительства            | Беларусь, Минск, Советская улица, 11        | 27.544916 | 53.896130 |            | 2-е кольцо,Центр                        |
| 9  | Москва | Мэрия                        | Россия, Москва, Тверская улица, 13          | 37.609191 | 55.761188 |            | Москва, Садовая, ТТК                    |
| 10 | Москва | Офис                         | Россия, Москва, улица Вилиса Лациса, 9к1    | 37.427022 | 55.864202 |            | Москва, Рабочая                         |
| 11 | Минск  | Поликлиника                  | Беларусь, Минск, улица Мясникова, 25А       | 27.546003 | 53.898772 |            | 2-е кольцо,Центр                        |
| 12 | Москва | Почта                        | Россия, Москва, улица Свободы, 95с1         | 37.442356 | 55.869440 |            | Москва, Рабочая                         |
| 13 | Москва | Приемная СФ                  | Россия, Москва, ул. Моховая, 7              | 37.610781 | 55.752784 |            | Москва, Садовая, ТТК                    |
| 14 | Москва | Пункт выдачи заказов         | Россия, Москва, Зубовский бульвар, 16-20    | 37.588620 | 55.738591 |            | Москва, Садовая, ТТК                    |
| 15 | Москва | Ресторан                     | Россия, Москва, улица Тимура Фрунзе, 11к8   | 37.587048 | 55.734390 |            | Москва, ТТК                             |
| 16 | Москва | Склад                        | Россия, Москва, Левобережная улица, 6с1     | 37.476420 | 55.873233 |            | Москва, Рабочая                         |
| 17 | Минск  | Стадион                      | Беларусь, Минск, улица Кирова, 8            | 27.555794 | 53.894930 |            | 2-е кольцо,Центр                        |
| 18 | Москва | Типография                   | Россия, Москва, ул. Моховая, 9              | 37.610548 | 55.754279 |            | Москва, Садовая, ТТК                    |
| 19 | Москва | Третьяковская галерея        | Россия, Москва, Лаврушинский переулок, 10   | 37.620555 | 55.741333 |            | Москва,Садовая,ТТК                      |
| 20 | Москва | Чистые пруды                 | Россия, Москва, Чистопрудный бульвар, 2     | 37.638566 | 55.764354 |            | Москва,Садовая,ТТК,Чистопрудный бульвар |
|    | 3      | Экспорт объектов 🕀           |                                             |           | : •       |            |                                         |

#### Поиск пользователей

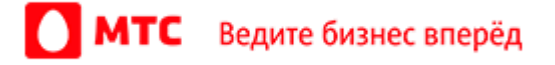

Мы улучшили поиск по пользователям веб-интерфейса: теперь можно искать по имени, логину или email. Так вы сможете быстро находить нужных пользователей в большом списке.

Чтобы открыть список пользователей, нажмите на имя пользователя в правом верхнем углу страницы. Выберите пункт меню «Пользователи».

| <bce> v</bce>  | <b>Q</b> Вводите         | Новый пользователь |
|----------------|--------------------------|--------------------|
| <bce></bce>    |                          |                    |
| Логин<br>Email | Сотрудников Объектов Зон |                    |

# Комментарий к сотруднику

Посмотреть комментарий к сотруднику стало совсем просто. Наведите курсор на имя — и комментарий отобразится под ним.

| Сотрудники |                   |                               |  |  |  |
|------------|-------------------|-------------------------------|--|--|--|
|            | Сотрудник 🗸       | Группа                        |  |  |  |
|            | Ершов Андрей      | • Экспедиторы                 |  |  |  |
|            | Карпов Владимир   | полдня, гео-зона — «Северная» |  |  |  |
|            | Маракулин Валерий | • Экспедиторы                 |  |  |  |

# Добавление пользователей и сотрудников

Услуга предупредит вас, если вы попытаетесь добавить пользователя или сотрудника с уже существующем номером.

# Вход в веб-интерфейс услуги «Мобильные сотрудники 4.0»: <u>https://enter.mpoisk.ru/</u>.

Мы будем рады услышать ваше мнение о том, как можно улучшить или дополнить работу новых функций. Пишите нам на <u>b2b@mpoisk.ru</u>, мы обязательно рассмотрим и учтем ваши пожелания.

#### Команда «Мобильных сотрудников»

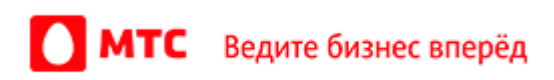